## How to use an evaluation from a different patient

### A. Under My Applications

| tobii dynavox   Funding                                                                                                    |                |
|----------------------------------------------------------------------------------------------------|----------------|
| My Applications Contact Resources - Need Help? -                                                                                                    | Account Logout |
| Applications                                                                                                    |                |
| To complete a funding application, you will be asked to provide information about the patient, caregiver or guardian, treating physician insurance details, and an evaluation |                |
| Start Application                                                                                                    |                |
| Show 10 v entries View archived applications () (1 removed) REMOVE SELECTED FROM DASHBOARD Search: Enter text to see                                                          | ions Download  |
| HARRY POTTER 01/09/2025 01/09/2025 Purchase 55% Kit yit satestind asculli@gmail.com mark.sauka@toblidynavox.com amanda.yost@encompassheath.com                                | × ±            |
| GEORGE WASHINGTON 01/02/2025 01/07/2025 Tild/Purchase 92% Seet b Teld Dyname asculil@gmail.com mark.sauka@tobidynavor.com asculil@gmail.com                                   | × ±            |
| Showing 1 to 2 of 2 entries Prev                                                                                                    | vious 1 Next   |

B. Find your client's case that has the evaluation that you want to copy over. Select drop down arrow in the Actions column.

| Show | 10 V entries            | View archived a | applications 😮 (1 | removed)       | REMOVE SELECTE | ED FROM DASHBOA      | RD                 |                             |           | Search: Enter te               | ext to search           |          |
|------|-------------------------|-----------------|-------------------|----------------|----------------|----------------------|--------------------|-----------------------------|-----------|--------------------------------|-------------------------|----------|
|      | Client                  | Created         | Last Modified     | 🔻 Туре         | Completion     | Status               | Created By         | Rep                         | SLP       |                                | Actions                 | Download |
| Ο    | HARRY POTTER            | 01/09/2025      | 01/09/2025        | Purchase       | 53%            | Not yet submitted    | ascuilli@gmail.com | mark.sauka@tobiidynavox.com | amanda.   | yost@encompasshealth.con       | •                       | *        |
| Ο    | GEORGE WASHINGT         | ON 01/02/2025   | 01/07/2025        | Trial/Purchase | 92%            | Sent to Tobil Dynavo | ascuilli@gmail.com | mark.sauka@tobiidynavox.com | ascuilli@ | gmail.com                      | $\overline{\mathbf{v}}$ | *        |
| Show | ing 1 to 2 of 2 entries |                 |                   |                |                |                      |                    |                             |           | Invite<br>Duplicate<br>Archive | Previous                | 1 Next   |

#### C. Choose "Duplicate" from options

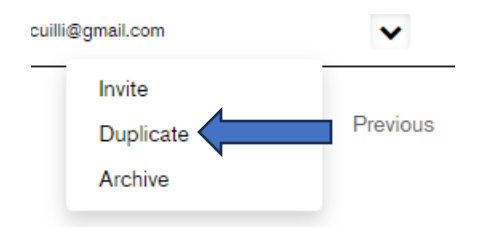

#### D. A pop up will appear

# Copy application or clone evaluation

To save time you can choose to copy an existing application, which is best if you are creating a new application for the same patient. Or you can clone your evaluation section to be used as part of an application for a new patient.

| Choose the application type:                                       |                      |
|--------------------------------------------------------------------|----------------------|
| Purchase                                                           | ~                    |
| Copy application (Existing patient) Clone evaluation (New patient) | ent)                 |
| Client First Name                                                  | Client Last Name     |
| Client Zip Code                                                    | Client Date of Birth |
|                                                                    | MM/DD/YYYY 🖃         |

Check which data would you like to transfer to the application Evaluation

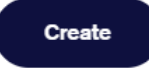

- E. Choose "Clone evaluation (New patient)"
- F. Complete fields for name, zip code, and date of birth
- G. Select check box next to "Evaluation"
- H. Click "Create"

I. This will bring you directly into the Client information form (all information will need to be for new patient) It will pull the previous person NAME (only) be sure to update that.

Please NOTE: You will need to make sure any references to the other patient are removed and all pronouns are updated in the speech evaluation.